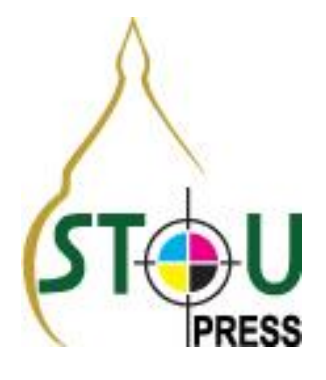

**คู่**มือ

# การใช้ระบบสารสนเทศ เพื่อการบริหาร การผลิตเอกสารการสอน และสื่อสิ่งพิมพ์ ของ มหาวิทยาลัย

## สารบัญคู่มือ ESTIMATE

| 1. หน้าจอหลัก Estimate                                             | 2   |
|--------------------------------------------------------------------|-----|
| 2. ชุดวิชาใหม่ ป. ตรี                                              | 4   |
| 3. ชุดวิชาใหม่ ป. โท                                               | 16  |
| 4. ชุดวิชาใหม่ ป. เอก                                              | 29  |
| 5. ชุดวิชาพิมพ์ซ้ำ ป. ตรี                                          | 37  |
| 6. ชุดวิชาพิมพ์ซ้ำ ป. โท                                           | 48  |
| 7. ชุดวิชาพิมพ์ซ้ำ ป. เอก                                          | -   |
| 8. ข่าว                                                            | 59  |
| 9. โปสเตอร์                                                        | 73  |
| 10. แผ่นพับ                                                        | 79  |
| 11. หนังสือเป็นสิ่งพิมพ์พิเศษ                                      | 85  |
| 12. แบบฟอร์ม                                                       | 103 |
| 13. สิ่งพิมพ์พิเศษ                                                 | 111 |
| 14. คอมพิวเตอร์ฟอร์ม                                               | 117 |
| 15. ข้อสอบภาค                                                      | 123 |
| 16. ข้อสอบอื่น ๆ                                                   | 129 |
| 17. โสตทัศน์                                                       | -   |
| 18. Chang Production การบันทึกเวลาทำงาน โดยไม่ต้องวางแผน (No Plan) | 147 |
| 19. Accounting Module การเปิดใบสั่งซื้อ_การรับสินค้า_เบิกสินค้า    | 153 |

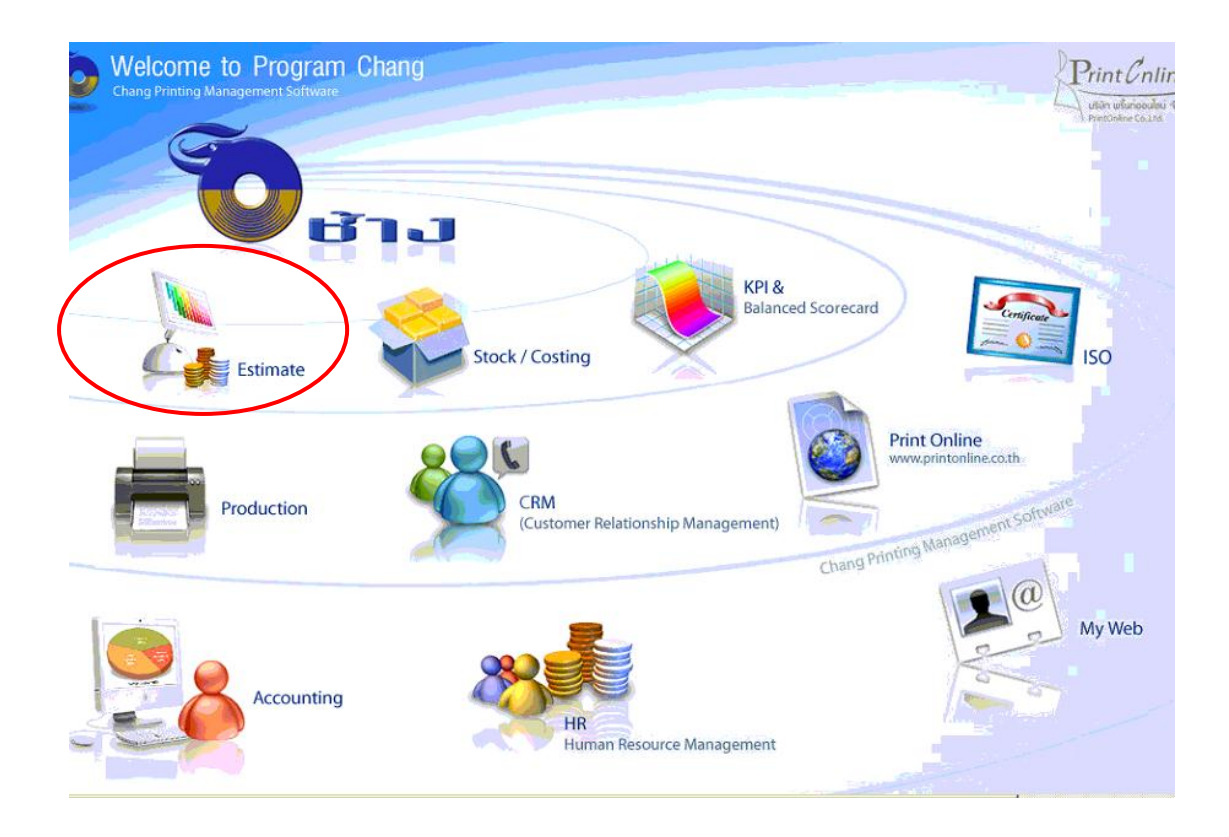

#### 1. Estimation Module

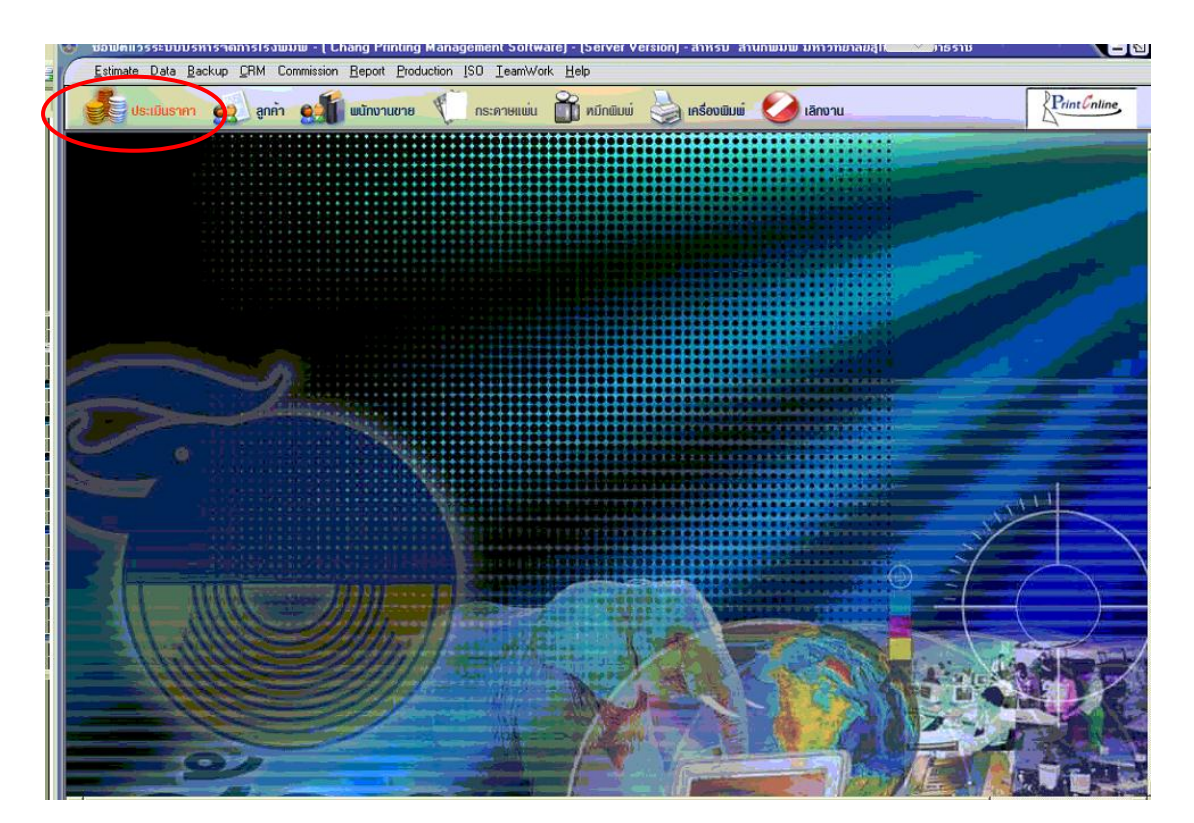

1. กดปุ่ม ประเมินราคา เพื่อ ค้นหา / เพิ่ม / แก้ไข / ลบ ข้อมูลงานประเมินราคา

#### ข้อมูลงานประเมินราคา

| ວ <u>ນ</u> ວນປຄ໌<br><u>E</u> stima                                                                                                    | ์แวร์ระบบบริหาร <sup>ล</sup> ์<br>ite <u>D</u> ata <u>B</u> ackup | ล์ดการโรงพิมพ์ - ( Chang Printing Manag<br>∋ ∐elp | jement Softwa         | re)                              |                               |                    |            |              |    |
|----------------------------------------------------------------------------------------------------|-------------------------------------------------------------------|---------------------------------------------------|-----------------------|----------------------------------|-------------------------------|--------------------|------------|--------------|----|
|                                                                                                    | ประเมินราคา 🧕                                                     | 🧕 ลูกค้า 🔬 ี พนักงานขาย 🌾                         | กระดาษแม่น            | 🗂 หมึกพิมพ์ 🍓 เครื่องพิม         | ພ໌ 💋 ເສັກນ                    | าน                 |            | Print Coline |    |
| <ul> <li>ค้ามหางานประเมิน<br/>อานเอสที่<br/>ลักษณะอาน</li> <li>มระเงกลานประเมิน นิมพ์แบบปกติ</li> <li>ร้องาน</li> <li>มระเงกลานประเมิน นิมพ์แบบปกติ</li> <li>ร้องาน</li> <li>มระเงกลานประเมิน</li> <li>มระเงกลานประเมิน</li> </ul> |                                                                   |                                                   |                       |                                  |                               |                    |            |              | C  |
| No.                                                                                                    | งานเลขที่<br>15 400000170                                         | ชื่องาน<br>เป็น 10:12 5 สัง                       | ชนิดของงาน            | ชื่อลูกค้า                       | วันที่ประเมิน<br>09.ค.ศ. 2549 | วันที่แก้ไขล่าชุด  | นก้ไขโดย 🔨 |              | 1  |
|                                                                                                    | JE480900179                                                       | 1929 UXI3.5 %3                                    | กลอง                  | •                                | 08 ก.ย. 2548                  | - U8 ก.ย. 2548<br> | admin      |              | L  |
|                                                                                                    | JE480300178                                                       | naad loxin wo                                     | নার এব<br>জন্ম এব     | ນອີນັກ ດີວັ້ນ ກຳລັດ              | 08 5 4 2548                   | 08 9 41 2548       | admin      | ເພັ່ມ        | L  |
|                                                                                                    | JE 480900144                                                      | SHELETALKEB 100 PIPEBS SE Lan Lan                 | กรงสอ<br>ด่าวิ่งพิมพ์ | บริษัท ที-กรี่ง  มีเดีย ลำกัด    | 07 a st 2548                  | 07 ก.ศ. 2548       | admin      |              | 5  |
|                                                                                                    | JE 480900132                                                      | booklet slave /ATCP                               | Booklet               |                                  | 06 a st 2548                  | 06 n st 2548       | admin      |              | L  |
| 6                                                                                                    | JE 480900131                                                      | BOOKLET CHIVASREGAL ชด รวบรวมD                    | ค่าวิ่งพิมพ์          | บริษัท ที-กรีป มีเดีย จำกัด      | 06 ก.ย. 2548                  | 06 ก.ย. 2548       | admin      |              | Ľ  |
|                                                                                                    | JE480900129                                                       | การ์ตของขวัญ /laservision                         | การ์ด, นามบั          | บริษัท เลเซอร์วิชั่น เทคโนโลยี จ | 06 ก.ย. 2548                  | 06 ก.ย. 2548       | admin      | คัดลอก       | L  |
| 08                                                                                                    | JE 480900128                                                      | หามบัตรKYE (JOP4809-04521)                        | การ์ด, หามบั          | บริษัท กันยงอีเล็คทริค จำกัด     | 06 ก.ย. 2548                  | 06 ก.ย. 2548       | admin      |              | 5  |
| 9                                                                                                    | JE 480900095                                                      | แผ่นที่+ชอง / คุณปอ                               | อื่น ๆ                |                                  | 05 ก.ย. 2548                  | 05 ก.ย. 2548       | admin      | E            | L  |
| 10                                                                                                    | JE480900084                                                       | DEALER PRICE LIST 16/8/05-15/9/05 (J              | หนังสือ               | บมจ.เอสไอเอส ดิสทริบิวชั่น (ประ  | 03 ก.ย. 2548                  | 03 ก.ย. 2548       | admin      |              | L  |
| 11                                                                                                    | JE 480900074                                                      | SERVICE MANUAL SM-HP-0501 (J0P48                  | ซู่มือ                | บริษัท กันยงอีเล็คทริค จำกัด     | 03 ก.ย. 2548                  | 03 ก.ย. 2548       | admin      | au           | L  |
| 12                                                                                                    | JE480800646                                                       | ปฏิทินแขวน 7 หน้า/ลีโอ                            | อิน ๆ                 |                                  | 31 ส.ค. 2548                  | 31 ส.ค. 2548       | admin      |              | ۰. |
| 13                                                                                                    | JE480800645                                                       | หนังสือ คุณกรีช                                   | หนังสือ               |                                  | 31 ส.ค. 2548                  | 31 ส.ค. 2548 ม     | ADMIN      |              |    |
| 14                                                                                                    | JE 480800638                                                      | แคตาล็อค 39L 12หน้า (JOP4808-02646)               | หนังสือ               |                                  | 31 ส.ค. 2548                  | 31 ส.ค. 2548       | admin      | A            | L  |
| 15                                                                                                    | JE 480800628                                                      | สติกเกอร์4C                                       | สติกเกอร์             | บริษัท ทธู คัลเลอร์ จำกัด        | 30 ส.ค. 2548                  | 30 ส.ค. 2548       | admin      |              | E  |
| 16                                                                                                    | JE480800627                                                       | สติกเกอร์คุณมด                                    | สติกเกอร์             | บริษัท ทฐ ศัลเลอร์ จำกัด         | 30 ส.ค. 2548                  | 30 ส.ค. 2548       | admin      | ตกลง         | L  |
| 017                                                                                                    | JE 480800626                                                      | แผ่นพื้บคุณปริม                                   | แผ่นพับ               | บริษัท วี่ก้ำ อ๊อฟเซ็ท (คุณปริม) | 30 ส.ค. 2548                  | 30 ส.ค. 2548       | admin      |              | 5  |
| 18                                                                                                    | JE480800623                                                       | สมุดใน้ตปก 50 แผ่น /PSS                           | อื่นๆ                 | •                                | 30 ส.ค. 2548                  | 30 ส.ค. 2548       | admin      |              |    |
| 19                                                                                                    | JE480800617                                                       | ปฏิทินแขวน /ลีโอ                                  | อิน ๆ                 | •                                | 30 ส.ค. 2548                  | 30 ส.ค. 2548       | admin 🚬 🗠  |              | L  |
| 5                                                                                                    |                                                                   |                                                   |                       |                                  |                               |                    | >          | ปิด          |    |
| 🗌 เลือกทั้                                                                                                    | ้งหมด :                                                           |                                                   |                       |                                  |                               |                    |            |              | 3  |

- 1.1 กดปุ่ม เพิ่ม เพื่อสร้างงานประเมินใหม่
- 1.2 กดปุ่ม คัดลอก เพื่อสร้างงานประเมิน จากงานเก่าที่เกยกิดไว้
- 1.3 กคปุ่ม **ลบ** เพื่อลบงานประเมิน
- 1.4 กดปุ่ม ตกลง หรือ ดับเบิ้ลกลิ้ก งานเพื่อดูรายละเอียดข้อมูล

### 2. ชุดวิชาใหม่ ป.ตรี

1.1 กดปุ่ม 💻 เพื่อเลือกลักษณะงาน แล้วเลือกเป็น ชุดวิชาใหม่ ป.ตรี แล้วกดปุ่ม <u>เลือก</u>

| Estimate Data Backup CRM Col                                                                                                    | Actions • View • 🙆 Audio/Video •             | 🔂 File transfer 🛛 📫 Extras 🗸                                                                                                    | -                                                                                                    |
|----------------------------------------------------------------------------------------------------|----------------------------------------------|----------------------------------------------------------------------------------------------------|----------------------------------------------------------------------------------------------------|
| ประเมินราคา 🔬 ลูกค้า 💒                                                                                                    | พนักงานชาย 🌾 กระคายแพ่น 📸 หมีกพิมพ์ 🍯 เคร    | รื่องพิมพ์ 🧭 เล็กงาน                                                                                                    | Print Unline                                                                                                    |
| <ul> <li>ค้นหางานประเมิน</li> <li>อานเจอที่</li> <li>อานเจอที่</li> <li>ร้องาน</li> <li>ต้อมพิวเตอ</li> <li>ร้องาน</li> <li>ช้องกลัง</li> <li>ประเภทงาน</li> <li>อร้องสุกลัง</li> <li>ประเภทงาน</li> <li>อร้องสุกลัง</li> <li>ประเภทงาน</li> <li>อร้องสุกลัง</li> <li>ประเภทงาน</li> <li>อร้องสุกลัง</li> <li>ประเภทงาน</li> <li>อร้องสุกลัง</li> <li>ประเภทงาน</li> <li>อร้องสุกลัง</li> <li>ประเภทงาน</li> <li>อร้องสุกลัง</li> <li>ประเภทงาน</li> <li>อร้องสุกลัง</li> <li>ประเภทงาน</li> <li>อร้องสุกลัง</li> <li>ประเภทงาน</li> <li>อร้องสุกลัง</li> <li>อร้องสุกลังสุกล</li></ul> | มมูง)<br>กโลย: [สักษณะอาห ♥ ที่ก็ที่ดีนทา: [ | Au         Au         Au | nn<br>Ian<br>Itern<br>tern<br>admin<br>admin<br>pranee<br>Itiliu<br>Anaon<br>Anaon<br>Iter<br>Itiliu<br>Anaon<br>Iter<br>Iter<br>Iter<br>Iter<br>Iter<br>Iter<br>Iter<br>Iter |

ชนิดของงาน <u>ชุดวิชาใหม่ ป.ตร</u>ี ก็จะปรากฏขึ้นมา เลือกเลขที่งานมาหนึ่งใบ แล้วทำการกดปุ่ม <u>กัดลอก</u>

| ชอฟต์เ<br><u>E</u> stimat              | เวร์ระบบบริหาร<br>e <u>D</u> ata <u>B</u> acku                                           | šenns[suūt<br>p_ΩRM_Col                                             | View - @                                                | Audio/Video 👻 🚮 File tra     | insfer 🔺 I                    | Extras 👻 🖥                        |              |                                                                                                    |
|----------------------------------------|------------------------------------------------------------------------------------------|---------------------------------------------------------------------|---------------------------------------------------------|------------------------------|-------------------------------|-----------------------------------|--------------|----------------------------------------------------------------------------------------------------|
|                                        | ประเมินธากา                                                                              | 🤬 ลูกคำ 🚮 เหนักงานชาย 🏌                                             | กระดาษแผ่น 節 ท                                          | เมิกพิมพ์ 🍓 เครื่องพิมพ์ 🄇   | 🥖 เลิกงาน                     |                                   |              | Print Coline                                                                                                    |
| <ul> <li>ค้นหาง</li> <li>ประ</li></ul> | าานประเมิน<br>งานเลชที่ [<br>ลักษณะงาน [<br>ชื่องาน [<br>ชื่องกลัก [<br>ประเภทการศันทา ] | รดวิชาไทม่ ป.ตรั ่ไม่ 1<br>อูร้อยูลถึงทมดสถ<br>อามปฏิกิน<br>12 2011 | ประเภทงานประเมิน ดี<br>พนักงานชาย<br>านะชองงานประเมิน โ | เมช์แบบปกติ ▼<br>            | าย<br>ชีวิธยูงกังหมด          | Ne Pa                             | นหา<br>Iniān | and and a second second |
|                                        | เตือน<br>เดือน                                                                           | 1 2 3 4 5 6 ñ                                                       | 7 8 9<br>ผยายน                                          | 10 11 12 ทั้งปั              |                               |                                   |              | 🗖 ระบุวันที่                                                                                                    |
| No.                                    | งานเลขที่                                                                                | ชื่องาน<br>22402 - วิพรติกรรมแบบปีแวงก์การ 4.9                      | ชนิดของงาน                                              | ชื่อลูกค้า                   | วันที่ประเมิน<br>15.c.ศ. 2554 | วันที่แก้ไขล่าสุด<br>15.c.พ. 2554 | แก้ไขโต 🔺    |                                                                                                    |
|                                        | JE 5403-0217                                                                             | 22403 8.2 WEININSSINTERS IN A 2017 1115 14.0                        | 20122101011010                                          | 1212221115 119419489         | 10 /1.8. 2004                 | 15 71.81.2004                     | adroin       | ເພັ່ນ                                                                                                    |
| 13                                     | JE 5409-0195                                                                             | 60120 มศ. ขลักเศรษรศาสตร์เนื้องต้น น 1-15                           | มูลเรียวใหม่ ป.ตรี                                      | ฝ่ายวิชาการ สำนักพิมพ์       | 14 n st 2554                  | 14 n st 2554                      | manurer      |                                                                                                    |
| <b>H</b> 4                             | JE5409-0193                                                                              | ใบปลิวกลิมพระราชทาน ปี 2554                                         | ชตวิชาใหม่ ป.ตรี                                        | งานประชาสัมพันธ์ กลงกลางสำนั | 14 ก.ศ. 2554                  | 15 ก.ศ. 2554                      | vipada       |                                                                                                    |
| <b>H</b> 5                             | JE5409-0172                                                                              | 51711 ประมวลฯ การจัดการคณภาพการพยา                                  | ชดวิชาไหม่ ป.ตรี                                        | ฝ่ายวิชาการ สำนักพิมพ์       | 13 ก.ศ. 2554                  | 14 ก.ศ. 2554                      | patcha       |                                                                                                    |
| <b>П</b> 6                             | JE5409-0167                                                                              | 13312 บ.ศ. การวิเคราะก์สารสนเทศ พ. 1-15                             | ชดวิชาใหม่ ป.ตรี                                        | ฝ่ายวิชาการ สำนักพิมพ์       | 13 n.s. 2554                  | 13 ก.ศ. 2554                      | iiradei      | คัดลอก                                                                                                    |
| 07                                     | JE5409-0164                                                                              | 82322 ล. สีงคมโลก (ปป.ค. 1) น14-15 (นยก                             | ชตวิชาใหม่ ป.ตรี                                        | ฝ่ายวิชาการ สำนักพิมพ์       | 13 ก. <b>ย</b> . 2554         | 14 n.s. 2554                      | patchar      |                                                                                                    |
| <b></b> 18                             | JE5409-0155                                                                              | 32479 บศ. การจัดการโรงแรมและกลยทธ์                                  | ชดวิชาใหม่ ป.ตรี                                        | ฝ่ายวิชาการ สำนักพิมพ์       | 13 ก.ย. 2554                  | 14 ก.ย. 2554                      | patchar.     | 13                                                                                                    |
| 09                                     | JE5409-0144                                                                              | 71200 บส.มนษย์กับระบบนิเวศ น.1-7 ภาค                                | ชดวิชาใหม่ ป.ตรี                                        | ฝ่ายวิชาการ สำนักพิมพ์       | 12 ก.ย. 2554                  | 14 ก.ย. 2554                      | patchar      |                                                                                                    |
| 10                                     | JE5409-0143                                                                              | 82322 บ.ศ. สังคมโลก (ปป.ค.1) พ. 1-15 ภาค                            | ชุดวิชาใหม่ ป.ตรี                                       | ฝ่ายวิชาการ สำนักพิมพ์       | 12 n.s. 2554                  | 13 ก.ย. 2554                      | patchar      | au                                                                                                    |
| 011                                    | JE5409-0134                                                                              | ยกเริก JO 5409-036                                                  | ชตวิชาใหม่ ป.ตรี                                        |                              | 12 ก.ย. 2554                  | 12 ก.ย. 2554                      | supanim      |                                                                                                    |
| 12                                     | JE5409-0133                                                                              | ยกเเลิก 5409-40                                                     | ชุดวิชาใหม่ ป.ตรี                                       |                              | 12 ก.ย. 2554                  | 12 ก.ย. 2554                      | supanim      |                                                                                                    |
| 13                                     | JE5409-0117                                                                              | 33449 บ.ศ. การบริหารการบริการสาธารณะ                                | ชุดวิชาใหม่ ป.ตรี                                       | ฝ่ายวิชาการ สำนักพิมพ์       | 12 n.s. 2554                  | 12 ก.ย. 2554                      | patchar      |                                                                                                    |
| 14                                     | JE5409-0116                                                                              | 71202 บ.ศ. โภชหาการพนุษย์ พ.1-15                                    | ชุดวิชาใหม่ ป.ตรี                                       | ฝ่ายวิชาการ สำหักพิมพ์       | 10 n.s. 2554                  | 14 ก.ย. 2554                      | pranee       |                                                                                                    |
| 15                                     | JE5409-0115                                                                              | 10201 บ.ศ. ประวัติศาสตร์ไทย (ปป.ค.2) น                              | ชุดวิชาใหม่ ป.ตรี                                       | ฝ่ายวิชาการ สำนักพิมพ์       | 09 ก.ย. 2554                  | 14 ก.ย. 2554                      | pranee       | ตกลง                                                                                                    |
| 16                                     | JE5409-0108                                                                              | 13414 บ.ศ. การจัดการทรัพยากรสารสนเทศ                                | ชุดวิชาใหม่ ป.ตรี                                       | ฝ่ายวิชาการ สำนักพิมพ์       | 09 ก.ย. 2554                  | 09 ก.ย. 2554                      | pranee       |                                                                                                    |
| 17                                     | JE5409-0094                                                                              | 33451 บ.ศ. การจัดทาทรัยากรมนุษย์ น. 1-15                            | ชุดวิชาใหม่ ป.ตรี                                       | ฝ่ายวิชาการ สำนักพิมพ์       | 09 ก. <b>ม</b> . 2554         | 13 ก.ย. 2554                      | pranee       |                                                                                                    |
| 10                                     |                                                                                          | 0747E ต่อไว้กรรรดที่สามารถสิงหาปละสมบรรดสิงห                        | no men mining                                           | denterrare destations        | 00 ~ ~ 0EE4                   | 12 o w 2554                       | inder 🖊      | (0)                                                                                                    |
| 🗌 เลือกทั้ง                            | เทมด :                                                                                   | Incoming Request                                                    |                                                         |                              |                               |                                   |              | ปิด                                                                                                    |

1.2 เริ่มสร้างงานใหม่ -> กดปุ่มเพิ่ม / เข้าสู่หน้าจอ ข้อมูลงาน

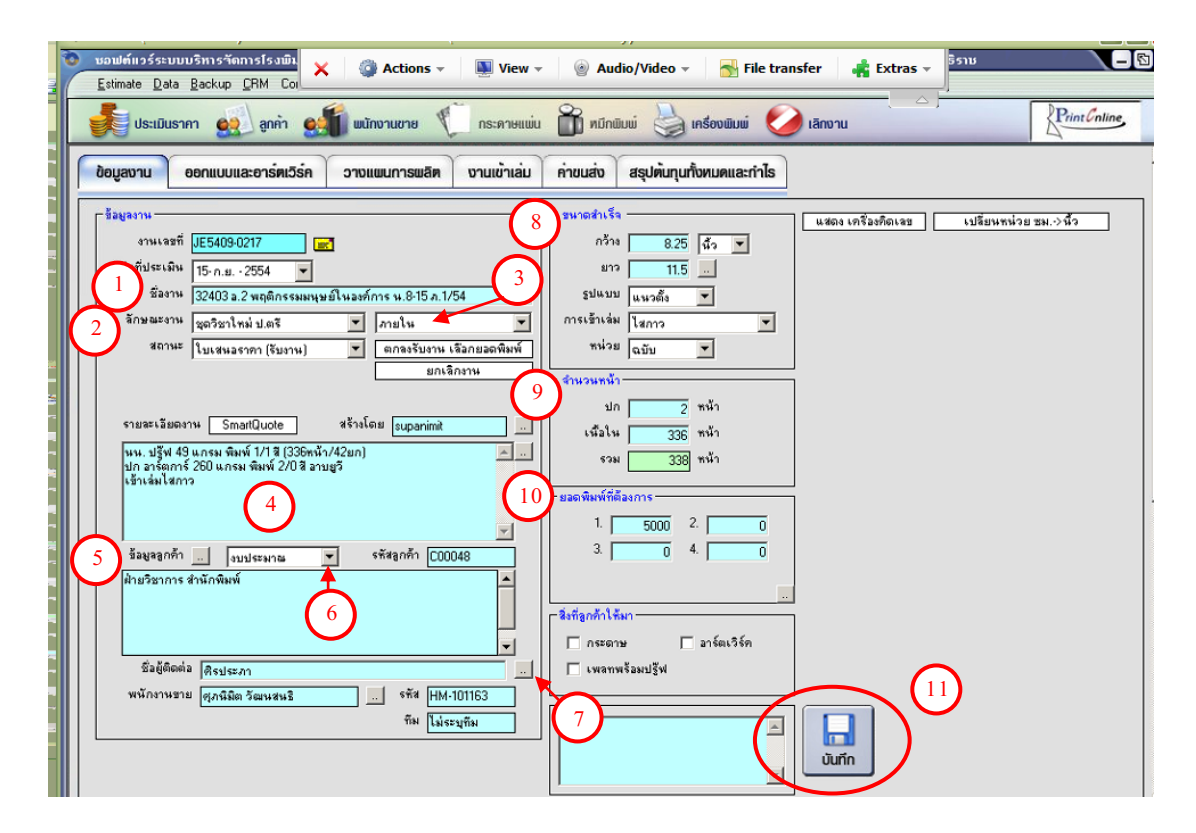

- 1. ชื่องาน ใส่รายละเอียดชื่องานที่จะประเมิน
- 2. ลักษณะงาน เลือกลักษณะงานพิมพ์ เช่น หนังสือ แผ่นปลิว แผ่นพับ ฯลฯ

3. ลักษณะงาน – ภายใน, ภายนอก

4. รายละเอียดงาน – ใส่รายละเอียด spec งานพิมพ์ ที่ลูกค้าให้มา

- 5. ชื่อลูกค้า เลือกชื่อลูกค้า
- 6. งบประมาณ เลือกรายการ
- 7. พนักงานขาย เลือกชื่อพนักงานขาย
- 8. ขนาดสำเร็จ กรอกขนาด กว้าง x ยาว ของงาน
- 9. จำนวนหน้า ใส่จำนวนปก, จำนวนเนื้อใน
- 10. ยอคพิมพ์ ใส่ยอคพิมพ์ที่ต้องการกิดรากา ระบบสามารถกิดได้ทีละ 4 ยอคพิมพ์
- 11. ปุ่มบันทึก กคปุ่มบันทึกเพื่อบันทึกข้อมูล